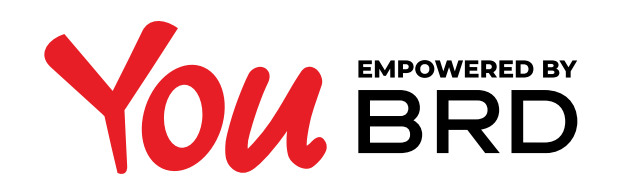

#### **PLATI PROGRAMATE**

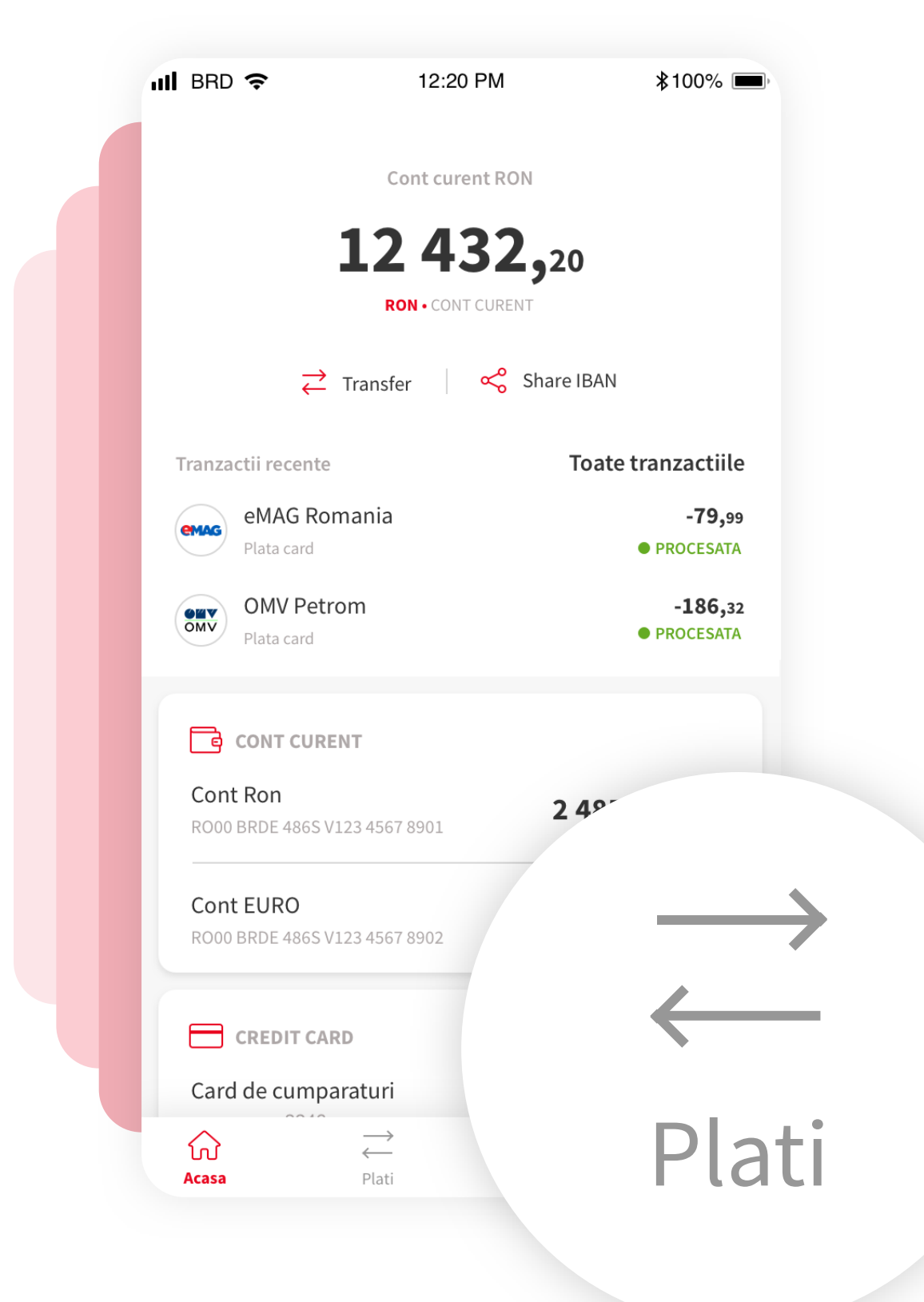

## PLATI

Acceseaza prin atingere optiunea "Plati" situata in bara de meniu, din partea de jos a ecranului.

### **2TRANSFER NOU**

Acceseaza optiunea "Transfer nou" din optiunile de transfer. Aceasta optiune permite efectuarea oricarui tip de plata, mai putin plata de factura.

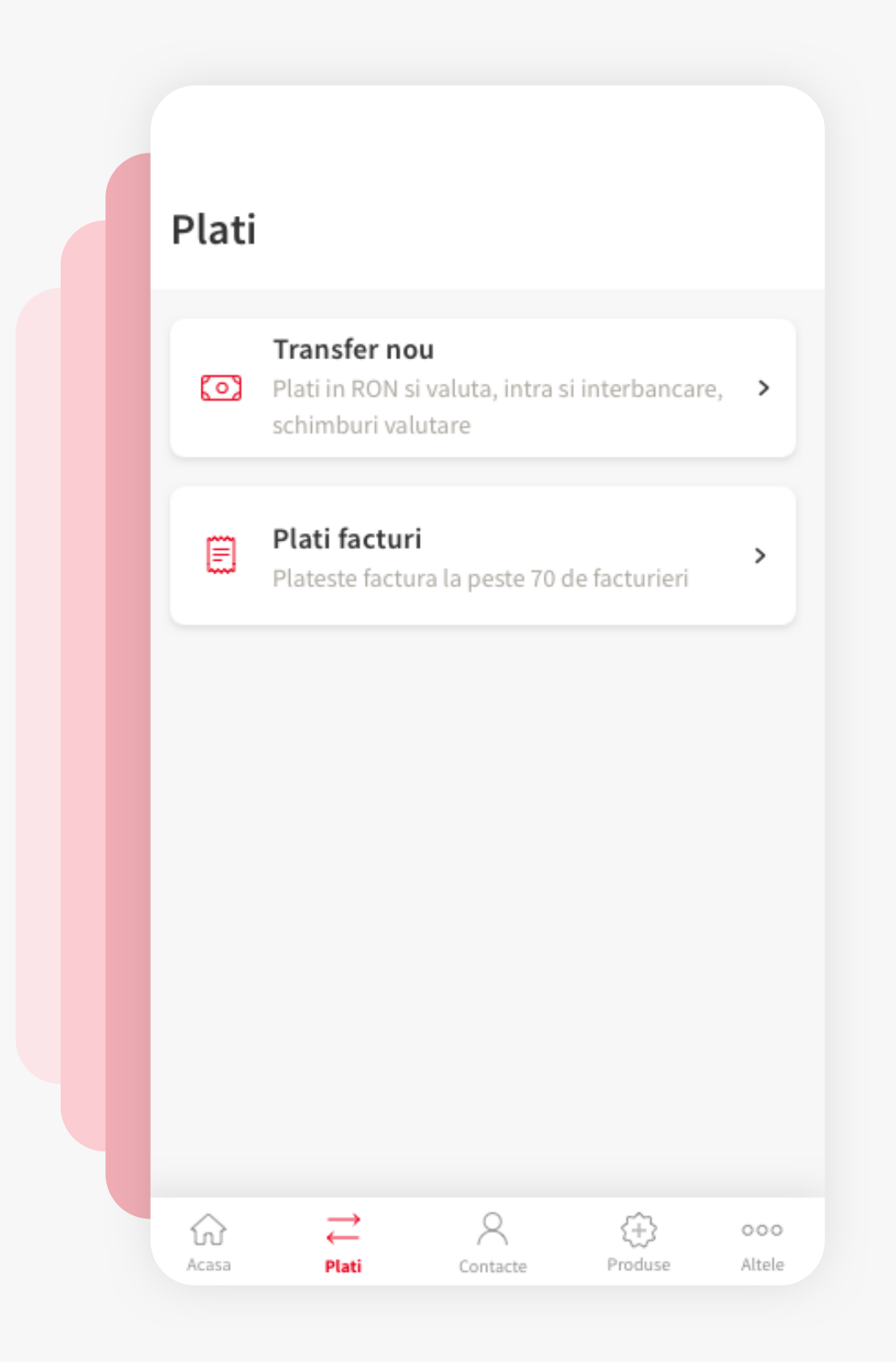

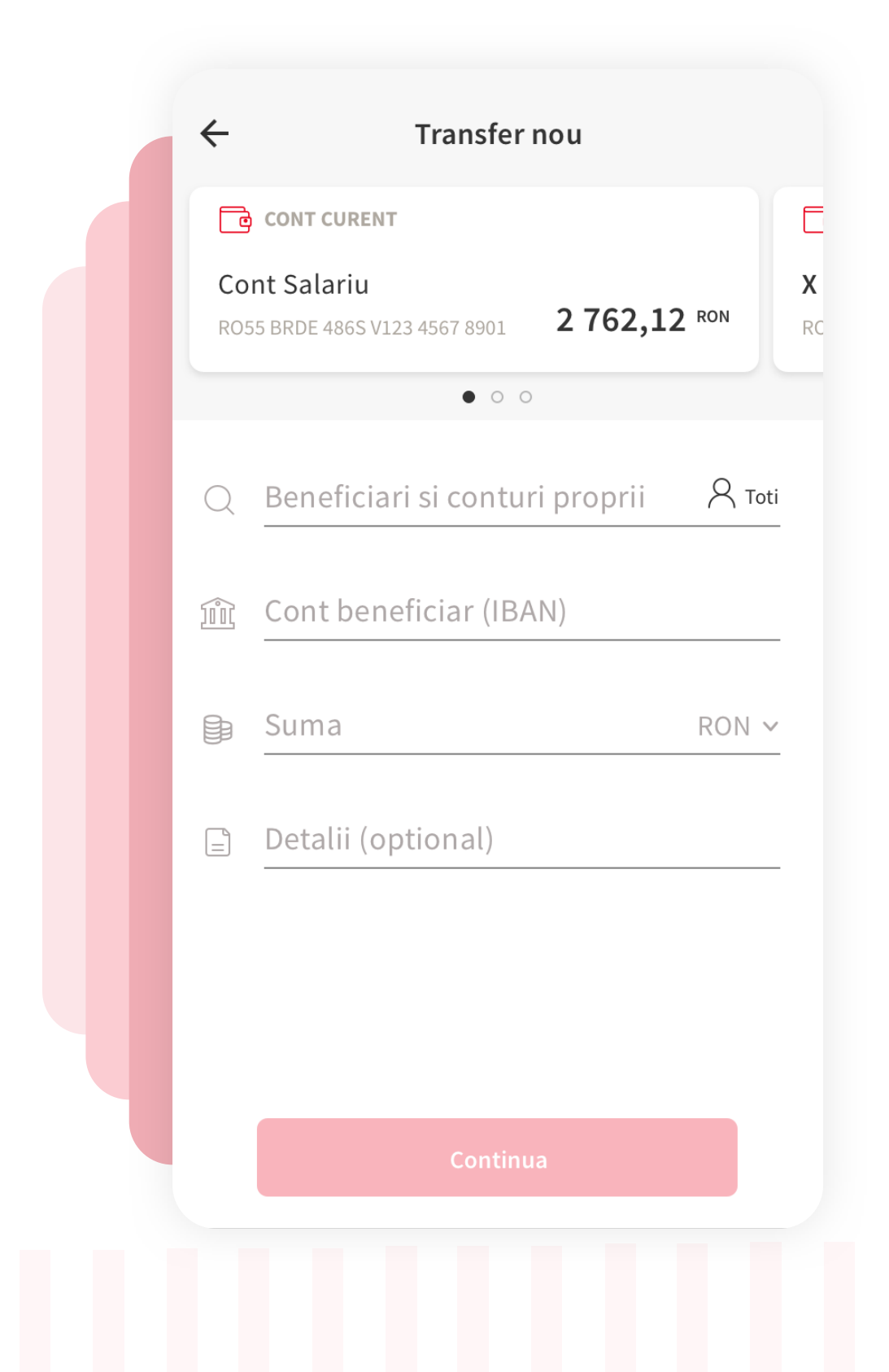

# **JFORMULARUL DE PLATA**

De aici se poate efectua orice tip de plata. Formularul este dinamic si se adapteaza in functie de tipul de plata dorit. Urmareste pasii indicati in continuare, pentru mai multe detalii.

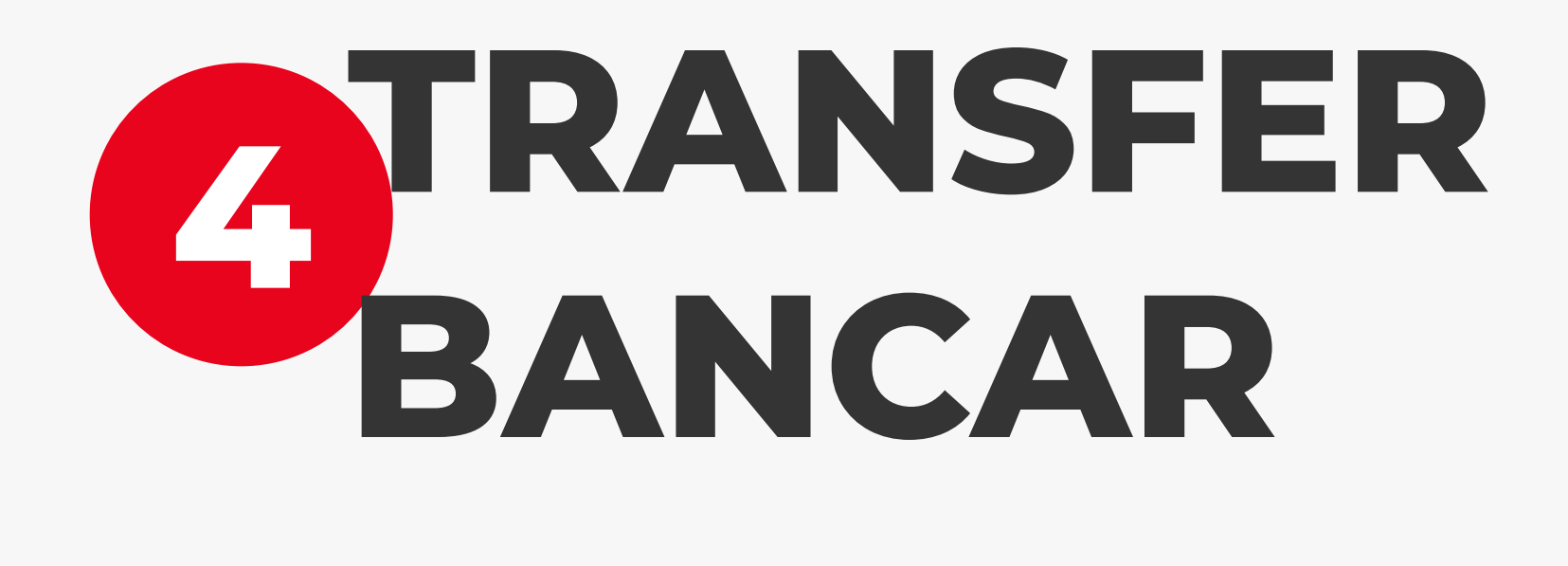

Completeaza datele necesare transferului pe care doresti sa il realizezi. Imediat dupa introducerea sumei si alegerea monedei in care doresti sa realizezi transferul, in partea dreapta-sus va aparea un icon "calendar". Prin atingerea acelui calendar, un pop-up va fi afisat si vei putea seta recurenta transferului

|                                                     | F- |   |  |
|-----------------------------------------------------|----|---|--|
| ← Transfer                                          |    |   |  |
| CONT CURENT                                         |    |   |  |
| Cont salariu<br>R055 BRDE 486S V123 4567 8901 2762, |    | • |  |
| • • •                                               |    |   |  |
| Beneficiari si conturi propiiRCristian PopescuToti  |    |   |  |
| IBAN<br>RO55 BRDE 410S V000 6470 1234               |    |   |  |
| Suma<br>₹ 50.00 RON ×                               |    |   |  |
| Detalii (optional)                                  |    |   |  |
| Continua                                            |    |   |  |

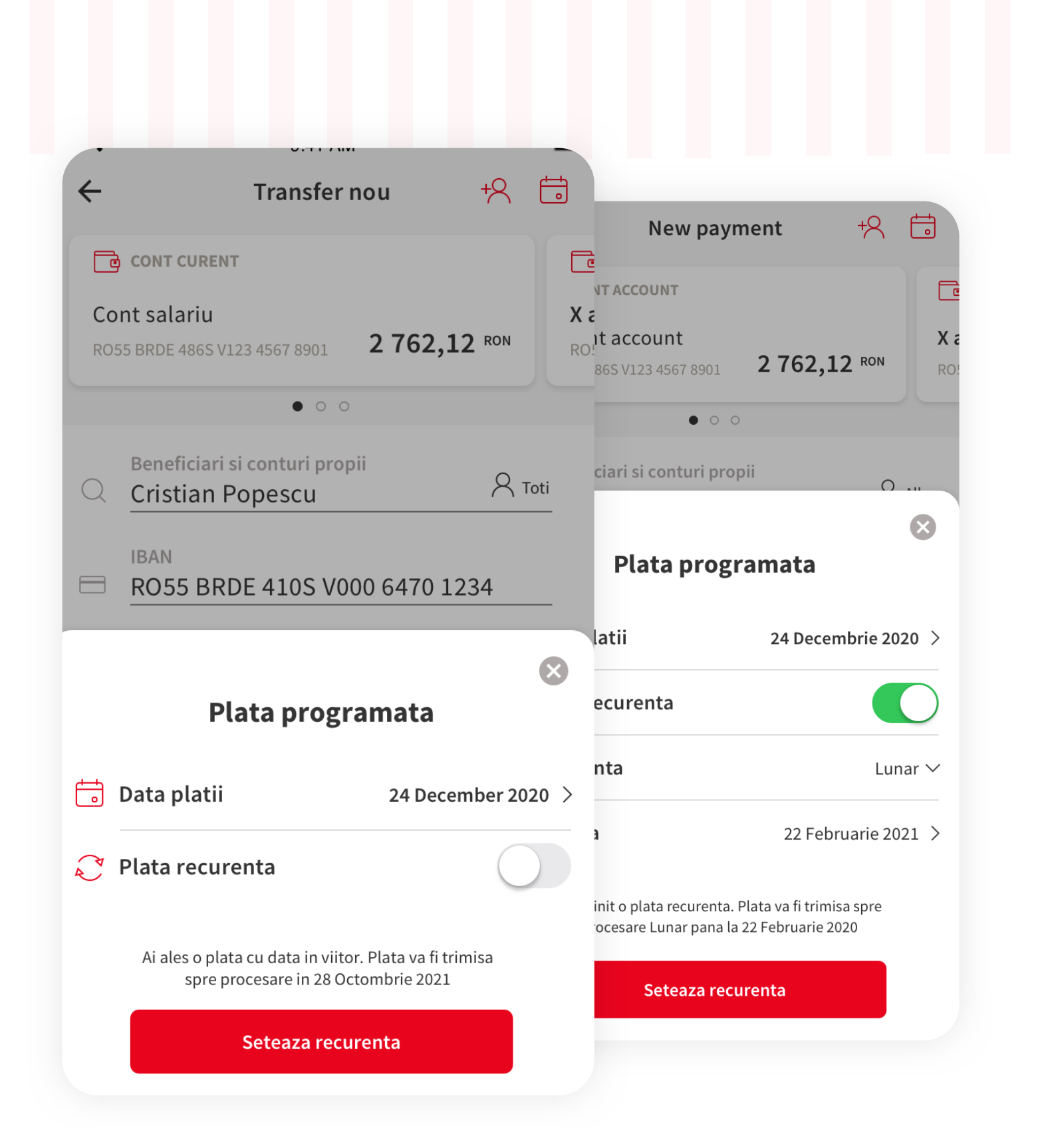

CONFIRMARE

Formularul de plata este succedat de ecranul ce contine

detaliile platii pe care doresti sa o finalizezi. Detaliile din

acest ecran sunt diferite in functie de tipul de plata.

Apasa "Confirma si transfera" pentru a merge mai

6

departe.

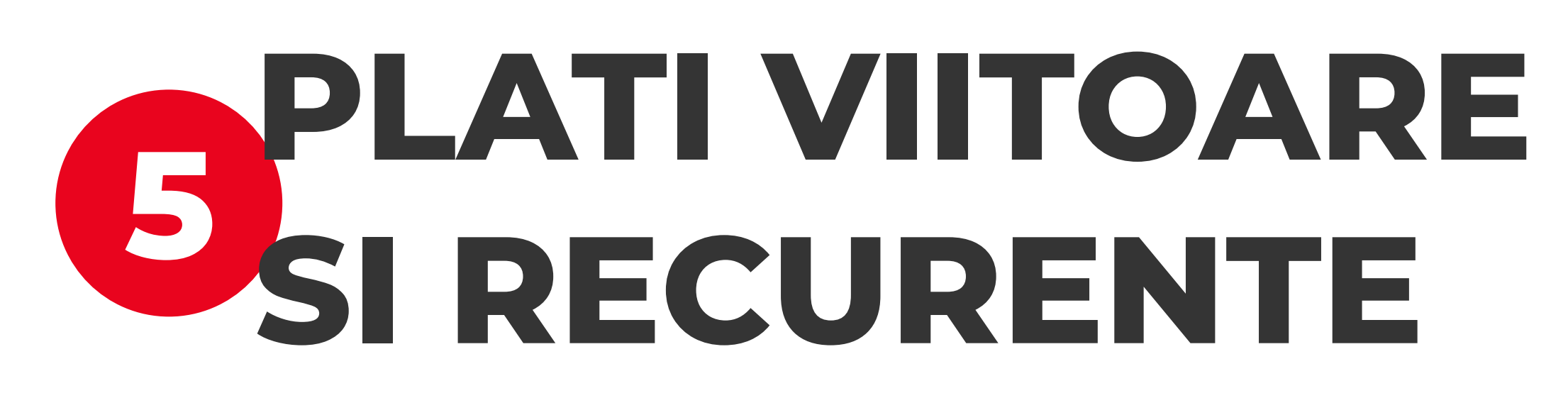

Odata cu afisarea pop-up-ului de setare a platii viitoare sau recurente in urma atingerii icon-ului "calendar" vei putea incepe sa alegi optiunile potrivite pentru tine.

Pentru a seta o plata viitoare la "data platii" alegi cand doresti sa se realizeze plata (orice data din viitor). Daca doresti ca aceasta plata sa fie recurenta atunci in campul de "repeta plata" apasa o data pe toggle-ul sa devina activ (verde), alege frecventa (zilnic, saptamanal sau lunar) si data de finalizare se alege in campul "Pana la ". Ulterior apasa butonul rosu "Seteaza recureta" si plata viitoare/ recurenta va fi setata dupa finalizarea platii in curs.

#### Verificare plata

din cont Cont salariu

Nume beneficiar Cristian Popescu

Cont beneficiar R055 BRDE 410S V000 6470 1234

Suma 750,00 RON

Detalii Plata viitoare catre Cristian Popescu

Data platii 24 December 2020

Comisioane Verifica taxele si comisioanele

Ai ales o plata din viitor. Aceasta va fi trimisa spre procesare (j) pe data de 24 Decembrie 2020

Confirma si transfera

 $\leftarrow$ Verifica plata  $\checkmark$ Din contul Cont Salariu Plata initiata cu succes Plata a fost trimisa spre procesar Nume beneficiar Cristian Popescu Cont RO0 - ´O´- Transfera usor utilizand contactel Touch ID for MyBRD Mobile Seteaza contactele preferate si data viitoare vei plati mai usor si mai sigur. Suma Foloseste TouchID pentru a autoriza 720, **Foloseste PIN** Detal Transfer Data platii 09/10/20

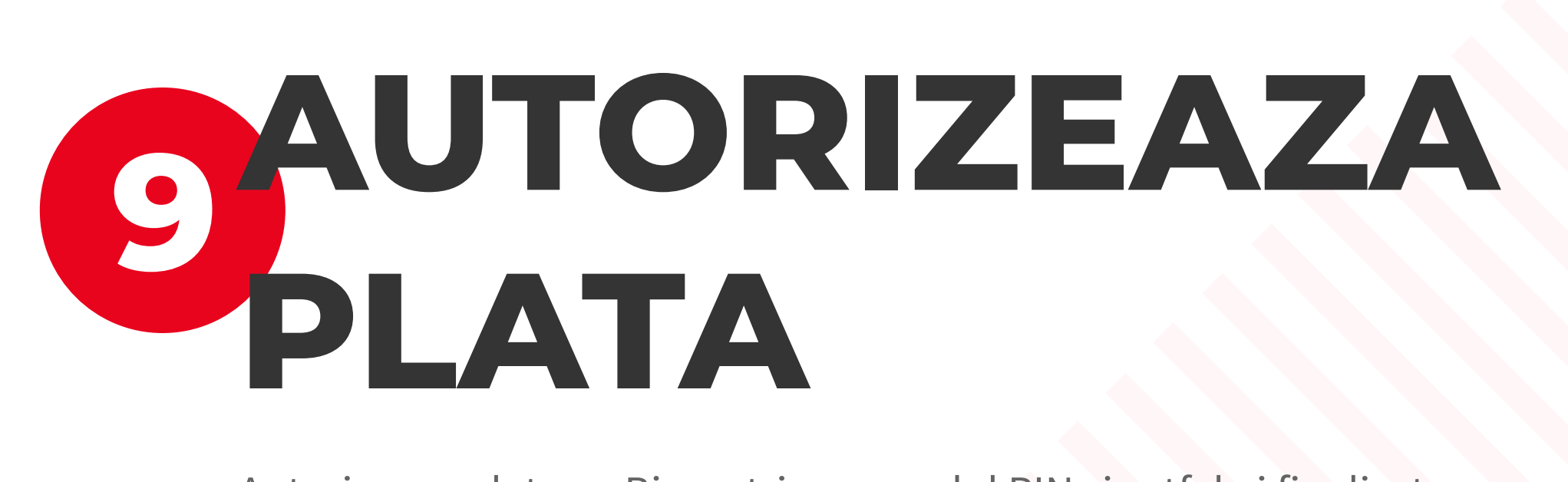

Autorizeaza plata cu Biometrie sau codul PIN si astfel ai finalizat instructiunea de plata. Ordinul de transfer urmeaza sa fie operat de catre banca. Poti verifica tranzactia in istoricul de tranzactii al contului platitor.

Comisioane **Transfer nou** Verifica taxele si comisioanele

Confirma si transfera

Acasa

Plata viitoare si/ sau recurenta a fost salvata in acest pas.

#### VIZUALIZARE **BOLATI IN VIITOR SI RECURENTE**

Pentru a vizualiza platile viitoare si recurente pe care le-ai setat trebuie sa ajungi in lista de tranzactii a contului dorit si sa alegi din tab-ul de meniuri "Plati programate". La apasarea pe tab-ul dorit, se vor lista tranzactiile setate.

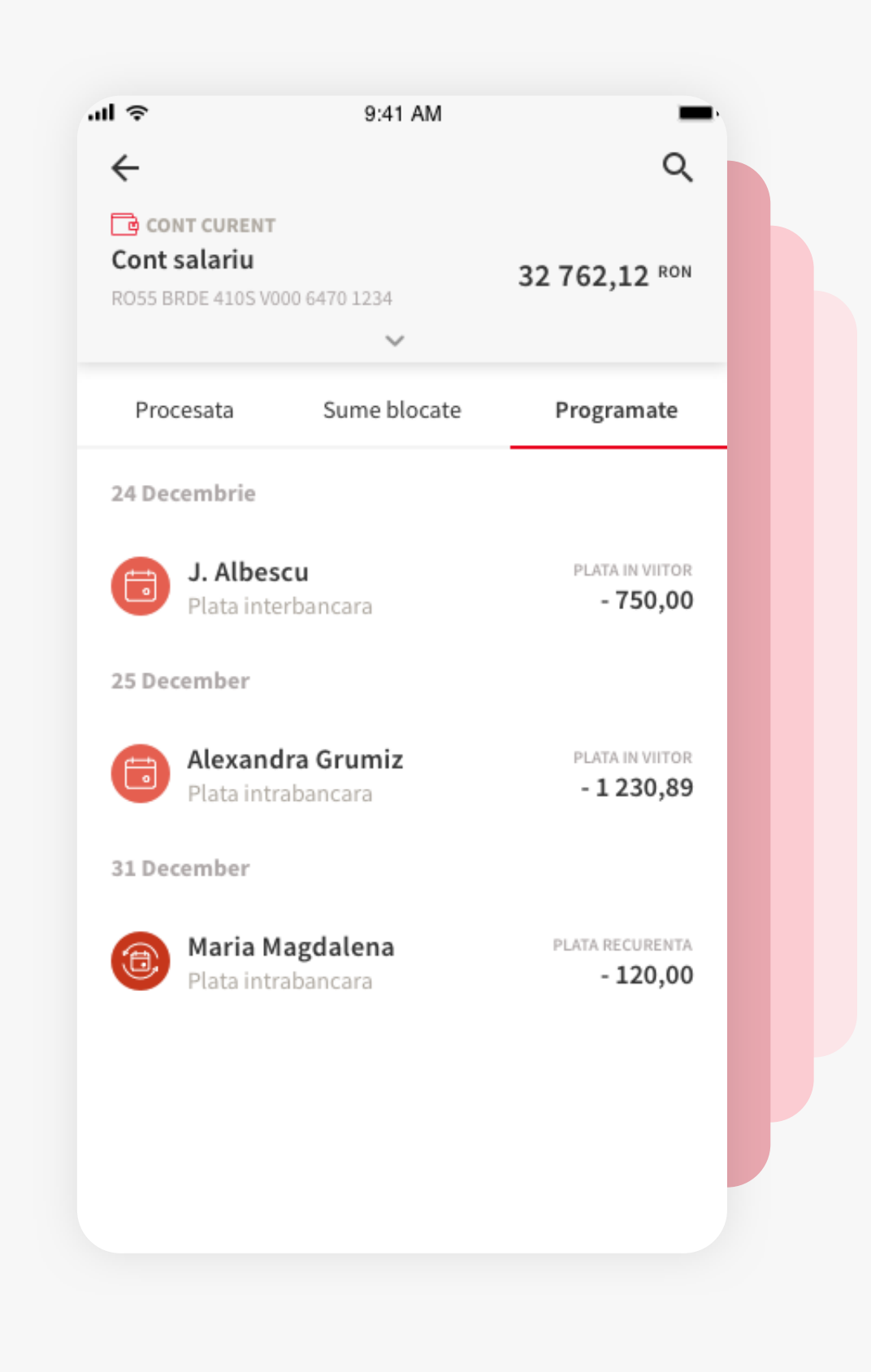

← 9:41 AM ~ Cristian Popescu 24 Decembrie Cristian Popescu 24 Decembrie Sterge plata Sterge plata Tip tranzactie Tip t Plata interbancara Plat Sterge plata Doresti sa stergi plata recurenta? Suma - 750,00 RON - 750 Nu Da Data introducerii Data introducerii 20/11/20 20/11/20 Urmatoarea procesare Urmatoarea procesare 24/12/20 24/12/20 **Cont beneficiar** R055 BRDE 410S V000 6470 1234 Cont beneficiar RO55 BRDE 410S V000 6470 1234 Plata viitoare catre Cristian Popesci Detalii Plata viitoare catre Cristian Popescu

#### **STERGE PLATA SIN VIITOR /** RECURENTA

Pentru a sterge plata viitoare si/ sau recurenta, apasa pe tranzactia dorita si in noul ecran aparut apasa pe butonul "Sterge plata". Un pop-up de confirmare a actiunii va fi afisat, apasa "Da" si actiunea se va realiza. Daca te-ai razgandit, apasa "Nu" si nu se va salva modificarea.